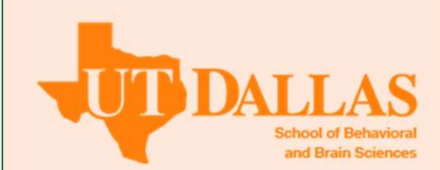

# Performing Listening Checks on Remote Microphone Technology

# **Connected to Cochlear Implants**

# Chi Tran, BS, Allison Woodford, BS, Kitrie Howell, BS, and Linda Thibodeau, PhD

The University of Texas at Dallas RESULTS

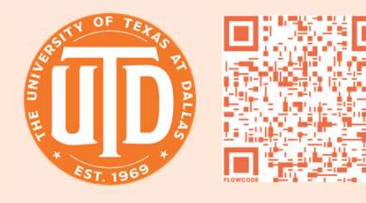

# INTRODUCTION

Remote microphone technology (RMT) significantly enhances speech recognition in noise for people with cochlear implants (CI) by providing improved signal-tonoise ratios.<sup>1,2</sup> To optimize the listening advantage provided by RMT in multiple settings, it is important to perform a listening check when fitting CI and RMT systems to verify the output and overall sound guality.<sup>3</sup> The connection between CI and the RMT varies widely depending on the manufacturer and model of the CI. An RMT system require two key components: (1) a receiver (integrated [RogerDirect, 20, 21], universal [Roger X]), integrated into the sound processor itself, and/or a streamer), and (2) a transmitter (proprietary remote microphone, Roger Pen, Roger Select, etc.). Phonak Roger is a popular RMT system with a variety of products for users with different listening needs at home and school, in social situations, work environments, meetings, or sports. Unlike the universal listening check protocol for hearing aids, the protocol for cochlear implants varies by manufacturer and model of the speech processors.

# PURPOSES

For an on-the-ear speech processor from each of the three CI manufacturers-Advanced Bionics, Cochlear, and MED-EL-this study had two purposes:

- 1. Provide a guide of connectivity options and the corresponding set up for listening checks with and without the RMT.
- 2. Identify smartphone app features for checking connectivity and CI function.

### **METHODS**

Research was completed for three speech processors as shown in Table 1.

| CI<br>manufacturer  | Sound<br>processor           | RMT transmitter options      | RMT receiver options            |  |
|---------------------|------------------------------|------------------------------|---------------------------------|--|
| MED-EL              | Sonnet 2                     | Compatible Phonak/Oticon Mic | Induction neck loop             |  |
|                     |                              | Any Roger Mic                | Roger 21                        |  |
|                     |                              | Any Roger Mic                | Roger X & FM battery pack cover |  |
|                     |                              | MED-EL Audio Link            | Internal                        |  |
| Cochlear            | Nucleus 7                    | Compatible Phonak/Oticon Mic | Induction neck loop             |  |
|                     |                              | Any Roger Mic                | Roger 20                        |  |
|                     |                              | Any Roger Mic                | Roger X & Cochlear Mini Mic 2+  |  |
|                     |                              | Cochlear Mini Mic 2/2+       | Internal                        |  |
| Advanced<br>Bionics | Naida or<br>Sky<br>Marvel CI | Compatible Phonak/Oticon Mic | Induction neck loop             |  |
|                     |                              | Any Roger Mic                | RogerDirect                     |  |
|                     |                              | Any Roger Mic                | Roger X & Installer             |  |

Table 1. Currently available speech processors for three cochlear implant manufacturers and their remote microphone technology connectivity options.<sup>4, 5</sup>

# LISTENING CHECK STEPS AND EQUIPMENT

#### Step 1: Verify function of RMT with universal equipment<sup>6</sup>

Use the following Phonak adapters with Phonak MLx Audio Checker (picture) with attached headphones

- MED-EL Sonnet 2 Roger 21 adapter
- Cochlear Nucleus 7 Roger 20 adapter and Nucleus 7 battery
- Advanced Bionics Naida/Sky Marvel No adapter needed

Step 2: Verify function of sound processor without RMT with manufacturer's adapter.

#### Step 3: Verify function of sound processor with RMT with manufacturer's adapter.

Use the following CI manufacturer's adapters with headphones attached to perform a listening check

- MED-EL Sonnet 2 Sonnet Microphone Test Device and FineTuner / FineTuner Echo / Audiokey2 app to get sound processor into monitoring mode7
- Cochlear Nucleus 7 Nucleus 7 monitor earphones adapter<sup>8</sup>
- Advanced Bionics Naida/Sky Marvel CI M90 listening check module<sup>9</sup>

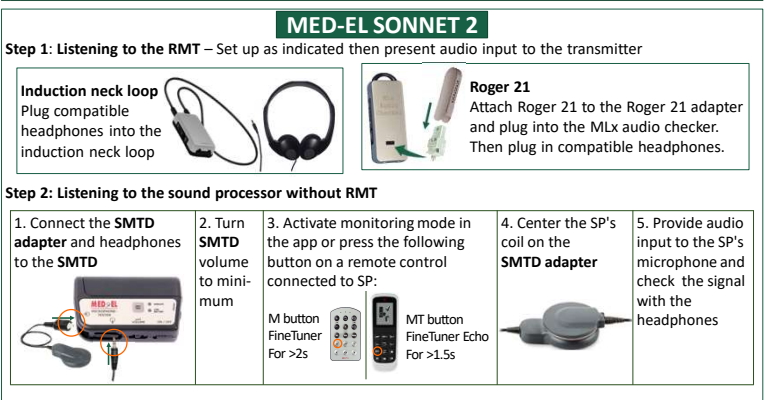

#### Step 3: Listening to the sound processor with RMT

Perform step 2 with indicated setup below. Then present audio input to the transmitter

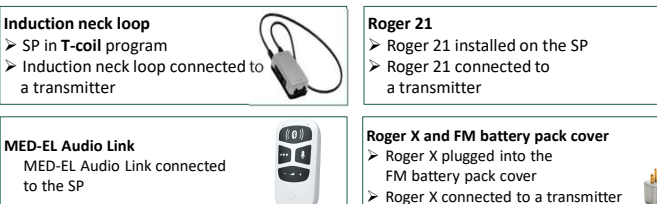

Figure 1. MED-EL Sonnet 2 Listening Check Protocol.<sup>7</sup> Note. RMT. remote microphone technology: SP, speech processor; SMTD, Sonnet Microphone Test Device.

# **COCHLEAR NUCLEUS 7**

Step 1: Listening to the RMT – Set up as indicated then present audio input to the transmitter

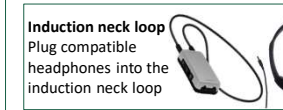

# Step 2: Listening to the sound processor without RMT

1. Connect Cochlear Nucleus 7 monitor earphone adapter in between the top part of the SP and the battery.

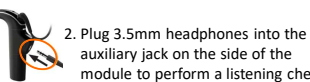

Attach the Cochlear Nucleus 7 battery.

plug those into the MLx Audio Checker.

Then plug in compatible headphones.

Roger 20 and Roger 20 adapter and

Roger 20

#### auxiliary jack on the side of the module to perform a listening check.

# Step 3: Listening to the sound processor with RMT

Perform step 2 with indicated setup below. Then present audio input to the transmitter

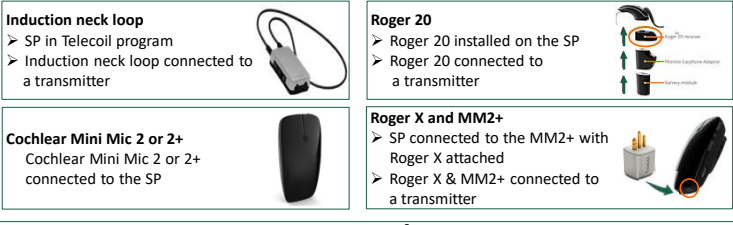

Figure 2. Cochlear Nucleus 7 Listening Check Protocol.8

Note. RMT, remote microphone technology; SP, speech processor; MM2+, Cochlear Mini Mic 2+.

#### ADVANCED BIONICS NAIDA/SKY MARVEL CI Step 1: Listening to the RMT Set up as indicated then present audio input to the transmitter Induction neck loop Roger X & Installer Plug Roger X directly into Plug compatible headphones into the the MLx audio checker. Then plug induction neck loop in compatible headphones. Step 2: Listening to the sound processor without RMT 1. Connect the M90 listening 2. Plug headphones into the check module in between 3.5mm auxiliary jack on the side of the module to the top part of the SP and the Marvel CI battery. perform a listening check. Step 3: Listening to the sound processor with RMT Perform step 2 with indicated setup below. Then present audio input to the transmitter **Roger X and Installer** Induction neck loop > SP in T-coil±mic program Roger X installed in the SP and ➢ Induction neck loop connected to a Roger transmitter. connected to a transmitter RogerDirect ± mic program selected RogerDirect RogerDirect activated in the SP and (Je connected to a Roger transmitter RogerDirect ± mic program selected Figure 3. Advanced Bionics Naida/Sky Marvel CI Listening Check Protocol.<sup>9</sup>

Note. RMT, remote microphone technology; SP, speech processor.

|                              | AB Remote | Nucleus Smart | AudioKey 2 |
|------------------------------|-----------|---------------|------------|
| Volume change                | ✓         | √             | √          |
| Program change               | ✓         | √             | ✓          |
| Check battery life           | ✓         | ✓             | ✓          |
| View hearing statistics      | ✓         | √             | ✓          |
| Audio input selection        | ✓         | √             |            |
| Microphone status            | √*        | √             | ✓          |
| Find my processor            |           | ✓             | ✓          |
| Guardian control             |           |               | ✓          |
| Speech processor lock status | ✓         |               |            |
| Sound check                  |           | √             |            |

Table 2. Smartphone App Features for Checking Connectivity and Cochlear Implant Speech Processor Function.7, 8, 9 Note. All apps are compatible with iOS and Android operating systems; \* including T-mic status.

#### CONCLUSION

This guide reflects the most up to date technology available through March 2021, and provides a valuable resource for parents, CI and educational audiologists, and CI users to help in selecting, fitting, and troubleshooting CI with RMT systems.

# ACKNOWLEDGEMENTS

Special thanks to all the manufacturer representatives for providing verification of the information on this poster.

#### REFERENCES

<sup>1</sup>Wolfe, J., Morais, M., Schafer, E. (2015). Improving Hearing Performance for Cochlear Implant Recipients with Use of a Digital, Wireless, Remote-Microphone, Audio-Streaming Accessory. Journal of the American Academy of Audiology, 26(6), 532–539. <u>https://doi.org/10.1036/jaaa.15005</u> <sup>3</sup>Zanin, J., Rance, G. (2016). Functional hearing in the classroom: assistive listening devices for students with hearing impairment in a mainstream school setting. International Journal of Audiology, 55(12), 723–729. <u>https://doi.org/10.1080/1499/007.2016.1255991</u>.

- <sup>3</sup>American Academy of Audiology (AAA) (2011). American Academy of Audiology Clinical Practice Guidelines: Remote Microphone Hearing Assista Technologies for Children and Youth from Birth to 21 Years. Available at <u>www.audiology.org</u>
- <sup>4</sup>Calhoun, H., Frost, A., and Thibodeau, L. (2018) Mapping Different WaysTo Use Roger Assistive Listening Devices With Cochlear Implants. Poster Presented at the American Academy of Audiology, Nashville, TN 5Phonak Roger Configurator (2021). Phonak for Professionals. Retrieved from https://www.phonakpro.com/com/en/support/produ-
- 6Sonova AG. (n.d.) Roger and Cochlear Implants Fitting Guide. Available at https://www.phonakpro.com/content/dam/phonakpro/gc\_hq/en/products\_solutions/wireless\_accessories/roger\_receivers/docume

ting guide roger and ci.pdf.

- MED-FL (n.d.) https://www.medel.com/en-us/bearing-solutions/cochlear-implants
- <sup>®</sup>Cochear™, (n.d.). Available at <u>https://www.cochear.com/us/en/home</u>. <sup>9</sup>Advanced Bionics. (n.d.). Available at <u>https://advancedbionics.com/us/en/home.html</u>.